## **Employee Space** Submit a Resignation

- 1. On the Intranet Home Page, log into EmployeeSpace. (need new link details/screenshot)
  - Tools and Resources
     A

     APEX Program
     Lippincott

     Building C Front Desk Consolidation
     Liwwell

     Project
     Medical Staff Privileges

     Carring & Sharing
     MSCM Requisitions

     Common Ground Compact
     MSDSonline

     Common Ground e-News
     MyHR/Lawson Setf Service

     Construction Updates
     Order Sets
- 2. From the menu on the left, select Profile Tab:

| T III Inter Godini HAI       | nme                           |                                                 | Q, Start Typing                                    | 12 < 1 0 |
|------------------------------|-------------------------------|-------------------------------------------------|----------------------------------------------------|----------|
| ම අප 7 ට ලේ &<br>Q. Sarch    | <b>Salem H</b><br>Hospitals & | ealth <sup>®</sup> Sale                         | em Healtl                                          | ٦        |
| Profile                      |                               | Instructions                                    |                                                    |          |
| Pay<br>Document Self Service | _ =                           |                                                 |                                                    |          |
| Benefits Norman Second       | Time Off<br>Nothing Scheduled | Pay<br>Last Paycheck:<br>July 08, 2022          | Growth<br>Active Boats: 0<br>Goals Due Soor: 0     |          |
| + Resources                  |                               |                                                 |                                                    |          |
| Proxy<br>User Context        | - 🖈 -                         |                                                 |                                                    |          |
| Create Report                | Engagement                    | Benefits                                        | Opportunities                                      |          |
| Set 'As Of Date'             | No Raves                      | Access and update your<br>coverage information. | Apply for open rales on our<br>Internal job board. |          |

3. <u>The profile will now display. Click the 3 dots next to Add Address, then select Resignation:</u>

| 1 III Info Global HR  |                                |                                        | Q, Start Typing                 |                                             |                                                    |  |
|-----------------------|--------------------------------|----------------------------------------|---------------------------------|---------------------------------------------|----------------------------------------------------|--|
| <b>e</b>              | mployee 🗸 📄 Personal Profile - | 😑 Personal Profile -                   |                                 |                                             |                                                    |  |
| THE OWNER.            | Summary Personal Worl          |                                        |                                 |                                             | Save                                               |  |
| e 4 7 0 0             |                                | -                                      |                                 |                                             | Refresh<br>Change Name<br>Refresh Clearance Status |  |
| Q Search              | Employee                       | a second second second second          |                                 |                                             | Resignation                                        |  |
| Home                  |                                |                                        |                                 |                                             | Options +                                          |  |
| Profile <1            | Personal                       |                                        |                                 |                                             | Drill Around®                                      |  |
| Pay                   | Phone                          | Address                                | Country                         | Birthdate<br>August 3                       |                                                    |  |
| Document Self Service |                                |                                        |                                 | 🖉 Happy Birthday Month                      | 1                                                  |  |
| Benefits              | Work                           |                                        |                                 |                                             |                                                    |  |
| Time Off              | Position                       | Seniority Date                         | Department                      | Location                                    |                                                    |  |
| Growth                | 15248(985001<br>Direct Manaper | 5/9/2012<br>Seniority Years Of Service | Department<br>Devanization Unit | Salem Hospital Main Care<br>Assignment Type | spus                                               |  |
|                       |                                | 10.27                                  | SH HR Infrastructure & Complia  |                                             |                                                    |  |
| + Resources           |                                |                                        |                                 |                                             |                                                    |  |
| Proxy                 |                                |                                        |                                 |                                             |                                                    |  |
| User Context          |                                |                                        |                                 |                                             |                                                    |  |
| Create Report         |                                |                                        |                                 |                                             |                                                    |  |
| Set 'As Of Date'      |                                |                                        |                                 |                                             |                                                    |  |
|                       |                                |                                        |                                 |                                             |                                                    |  |
| Settings ①            | 2                              |                                        |                                 |                                             |                                                    |  |

- 4. A new window for Resignation For {Employee Name Number} will pop up:
  - Enter the Anticipated Last Day of employment and the Reason
  - Enter Additional Information, if desired
  - Optional: Attach supporting document(s). I.E. Resignation letter
  - Click Submit

| Resignation For                                                                                             |               |  |        |  |  |  |  |  |
|----------------------------------------------------------------------------------------------------|---------------|--|--------|--|--|--|--|--|
| This request will be routed for approval; after it is approved this record will be created<br>Employment ID |               |  |        |  |  |  |  |  |
| Anticipated Last Day *                                                                                      |               |  |        |  |  |  |  |  |
| Reason                                                                                                    | Q=            |  |        |  |  |  |  |  |
| Additional Information                                                                                      |               |  |        |  |  |  |  |  |
|                                                                                                    |               |  |        |  |  |  |  |  |
| Attachment<br>Description                                                                                   |               |  |        |  |  |  |  |  |
| Attach Supporting Document                                                                                  |               |  |        |  |  |  |  |  |
| Action Comments                                                                                             |               |  |        |  |  |  |  |  |
|                                                                                                    |               |  |        |  |  |  |  |  |
|                                                                                                    |               |  |        |  |  |  |  |  |
| Cancel                                                                                                    | Save As Draft |  | Submit |  |  |  |  |  |